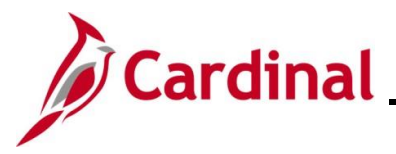

### **AP317\_Reassigning Employee Expense Approvals**

### **Reassigning Employee Expense Approvals Overview**

Employee expense related transactions (i.e., travel authorizations, Cash Advances, and Expense Reports) can be reassigned from one approver to another by users with the Expenses Reassign role.

Expense items are individually reassigned on the **Reassign Work** page. Only items that appear on the approver's Worklist can be reassigned. The new approver must have the correct approval security in Cardinal in order to approve the reassigned expense transactions.

**Navigation Note**: Please note that you may see a **Notify** button at the bottom of various pages utilized while completing the processes within this Job Aid. This "Notify" functionality is not currently turned on to send email notifications to specific users within Cardinal.

### **Table of Contents**

Reassign Employee Expense Approvals......2

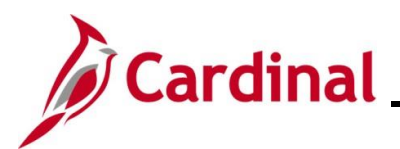

# Cardinal <u>AP317\_Reassigning Employee Expense Approvals</u>

### **Reassign Employee Expense Approvals**

| Step                                           | Action                                                                                                    |  |
|------------------------------------------------|----------------------------------------------------------------------------------------------------|--|
| 1.                                             | Navigate to the <b>Reassign Work</b> page using the following path:<br><b>Main Menu &gt; Travel and Expenses &gt; Manage Expenses Security &gt; Reassign Approval</b><br><b>Work</b>                                                                                        |  |
| The <b>Reassign Work Search</b> page displays. |                                                                                                    |  |
| Favor                                          | tes  Main Menu  Travel and Expenses  Manage Expenses Security  Reassign Approval Work                                                                                                    |  |
| Reas<br>Enter a<br>Find<br>Sear<br>Limit th    | sign Work ny information you have and click Search. Leave fields blank for a list of all values. an Existing Value arch Criteria th by: User ID v begins with ABC12345 se Sensitive e number of results to (up to 300): 300 rch Advanced Search                             |  |
| 2.                                             | Enter the User ID of the current approver in the <b>Search by</b> field.          Search by:       User ID        begins with ABC12345                                                                                                    |  |
| 3.                                             | If you do not know the User ID, click the <b>Advanced Search</b> link. A <b>Description</b> search field displays on the page. Enter the full name or select the "Contains" option from the dropdown menu to enter a partial name.           Search         Advanced Search |  |
| 4.                                             | Click the Search button.           Search         Advanced Search                                                                                                    |  |

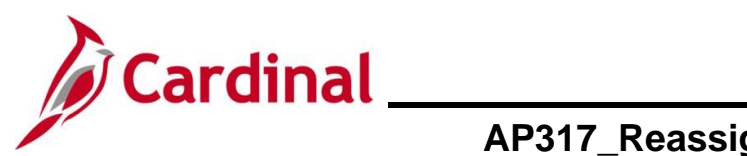

## AP317\_Reassigning Employee Expense Approvals

| Step                                    | Action                                                                                                    |  |  |
|-----------------------------------------|----------------------------------------------------------------------------------------------------|--|--|
| The <b>Reassign Work</b> page displays. |                                                                                                    |  |  |
| The <b>Reas</b>                         | sign Work page displays.                                                                                                    |  |  |
|                                         | Select     Transaction Type     Total Amount     Name     Empl ID     Report ID     Business Unit     Submission Date     Role       Image: Comparison of the select of the select of the |  |  |
|                                         | Image: Travel Authorization       137.10 USD       Bear, Teddy       00987620161 0000005164       15100       11/17/2016       Supervisor         Image: Select All       □       Deselect All       Reassign                                                                                                    |  |  |
| i                                       | Verify that this is the intended employee.                                                                                                    |  |  |
| 5.                                      | Enter or select the User ID of the new approver in the <b>Reassign Work To</b> field.                                                                                                    |  |  |
| i                                       | If you do not know the User ID, click the <b>Look Up</b> icon to search by their name.                                                                                                    |  |  |
| 6.                                      | In the Transaction Information section, click the Select checkbox option for each item you want to reassign to the new approver.                                                                                                    |  |  |
| 7.                                      | Click the <b>Reassign</b> button.     Reassign                                                                                                    |  |  |

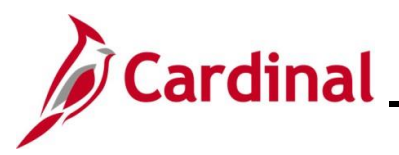

## AP317\_Reassigning Employee Expense Approvals

| Step | Action                                                                                                    |
|------|----------------------------------------------------------------------------------------------------|
| 1    | If you need to reassign approvals to more than one approver, complete the above steps for each approver. Transactions not selected stay on the original approver's Worklist and future transactions route to the original approver as well. |